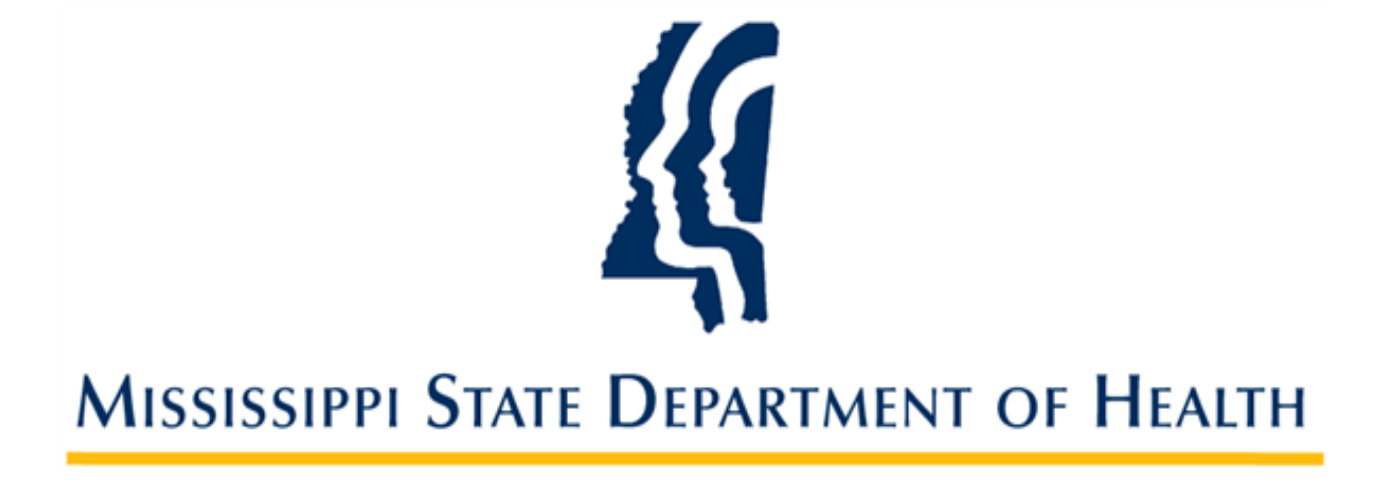

# Recording a Hiring Decision and Managing Employee Records

Provider User Guide Version 01 9/27/2023

## Introduction

Providers are required to record hiring decisions in the SAFER background check system. Hiring decisions should be recorded for both provisional and permanent employees.

Applicants can be hired as a provisional employment status for 30 days. Once criminal history results are received the provider makes a hiring decision for the employment status, whether to permanently hire the applicant or to terminate the provisional employment. If the provider chooses to not provisionally hire the applicant, then a hiring decision must be made once the criminal history results are received. The provider has 30 days from the date criminal history results are received to permanently hire the applicant, after which time if the applicant is not permanently hired, then the application will be closed and a new application must be submitted, which will require payment in order to add the applicant to your roster.

## **Managing Employment Records for Applicants**

### Hire Applicant as Provisional Employee

Once an application has been submitted, the applicant can be hired as a provisional employee until criminal history results are received.

1. If you are hiring the applicant on a provisional status while the background check process is being completed, you can enter that employment information by clicking the **Add Provisional Employment for Applicant** link on the confirmation page once the application has been submitted.

| Confirmation                                                                                                    |                                                                         |                  |             |
|----------------------------------------------------------------------------------------------------|-------------------------------------------------------------------------|------------------|-------------|
| Test Test, 101-01-0101, 1/1/2000, Application #: 45726, Background Check #: 1                                                                                                    | 35729                                                                   |                  |             |
| Application Submitted Confirmation                                                                                                    |                                                                         |                  |             |
| Application Status                                                                                                    |                                                                         |                  |             |
| Your application was successfully submitted.                                                                                                    |                                                                         |                  |             |
| This applicant has not been determined eligible for employment and fingerprints<br>The status of the application can be tracked by clicking the <u>Application In-Process</u><br>Application Forms | must be received by 10/11/2023.<br>; link above.<br>_Uploaded Documents |                  |             |
| Applicant Fingerprint Form                                                                                                    | Document Name                                                           | Upload Date      | Uploaded By |
|                                                                                                    | Test                                                                    | 09/21/2023       |             |
|                                                                                                    | Provisional Employment Add Provisional Employme                         | nt for Applicant |             |

2. Otherwise, providers can be hired by going to the menu **Applications > Applications In-Process**. Then, click **Hire Provisionally** from the **Actions** column on the Right. The **Hire** screen displays.

| e hi   |                | applicant within 60 days of | the application will be a  | utomatically clo                          | sed and you wi           | ll not be | able to acces | s the Suitability                              | letter(s) T  | f the application is au                      | tomatically clos                            |
|--------|----------------|-----------------------------|----------------------------|-------------------------------------------|--------------------------|-----------|---------------|------------------------------------------------|--------------|----------------------------------------------|---------------------------------------------|
| appl   | ication        | must be submitted, which w  | will require payment, in c | order to add to y                         | our roster.              | ii not be | able to acces | s the Suitability                              | letter(s). 1 | i the application is au                      | contactically clos                          |
|        |                |                             |                            |                                           |                          |           |               |                                                |              |                                              |                                             |
| r Op   | tions          | Descride                    |                            |                                           |                          |           |               |                                                |              |                                              |                                             |
| Applic | ation #:       | Provide                     | ×.                         |                                           |                          |           |               |                                                |              |                                              |                                             |
| ast N  | lame:          | Q sear                      | ch by typing name          |                                           |                          |           |               |                                                |              |                                              |                                             |
|        |                |                             |                            |                                           |                          |           |               |                                                |              |                                              |                                             |
| SN:    |                |                             |                            |                                           |                          |           |               |                                                |              |                                              |                                             |
| tatu   | 5:             |                             |                            |                                           |                          |           |               |                                                |              |                                              |                                             |
|        |                | ~                           |                            |                                           |                          |           |               |                                                |              |                                              |                                             |
| Sea    | rch            |                             |                            |                                           |                          |           |               |                                                |              |                                              |                                             |
| ults-  |                |                             |                            |                                           |                          |           |               |                                                |              |                                              |                                             |
| ked    | App #          | Provider                    | Provider Type              | Full Name                                 | Position                 | SSN       | Fingerprint   | Status                                         | Status       | Employment Status                            | Action                                      |
|        |                |                             |                            |                                           |                          |           | Deadline Date |                                                | Date         |                                              |                                             |
|        | 10040          | 1 Inc. Name . IS            | AGENCY                     | Coolio, Marcel                            |                          | -9432     |               | Fingerprints Taken -<br>1st<br>TCN: TCN-100044 | 06/26/2023   |                                              | Hire Provisionally                          |
|        | 10058          | A Date Name . OC ADDRESS    | AGENCY                     | Smith, Jane                               |                          | -3698     | 05/17/2023    | In Process                                     | 04/27/2023   | Provisional Employee<br>Terminate Employment | Withdraw<br>Documents                       |
|        | 10060          | a new local and statement   | AGENCY                     | Fletcher, Adrian                          |                          | -0001     | 05/22/2023    | In Process                                     | 05/02/2023   | Provisional Employee<br>Terminate Employment | Withdraw                                    |
|        | 10069          | A real frame, or other      | AGENCY                     | Wonka, William                            | Laboratory<br>Technician | -2023     | 07/12/2023    | In Process                                     | 06/22/2023   | Provisional Employee<br>Terminate Employment | Withdraw<br>Documents                       |
|        | 10070          | 1 Inc. Name . IS            | AGENCY                     | <u>Pizza, Pepperoni</u>                   | Nurse Aide               | -1623     | 07/13/2023    | In Process                                     | 06/23/2023   |                                              | Hire Provisionally<br>Withdraw<br>Documents |
|        | 10071          |                             | AGENCY                     | Spalding, Daniel                          | Nurse Alde               | -6789     | 07/13/2023    | In Process                                     | 06/23/2023   |                                              | Hire Provisionally<br>Withdraw<br>Documents |
|        |                |                             |                            |                                           | Nursing Home             | -1110     |               | Fingerprints<br>Rejected - State -<br>2nd      | 09/22/2023   |                                              | Hire Provisionally<br>Withdraw              |
|        | 45730          | Robert Station, No. 2004    | AGENCY                     | Example, Test                             | Administrator            |           |               | TCR: TCN1234                                   |              |                                              | Documents                                   |
|        | 45730<br>45732 | 1 Inc. Inc                  | AGENCY                     | <u>Example, Test</u><br><u>Test, Test</u> | Administrator            | -5312     | 10/11/2023    | TCR: TCN1234                                   | 09/21/2023   |                                              | Hire Provisionally<br>Withdraw<br>Documents |

#### 3. Enter the **Provisional Hire Date** and click **Save**.

| esults       | Hire Provisionally                                                                                                    |                                               |
|--------------|----------------------------------------------------------------------------------------------------|-----------------------------------------------|
| .ocked App # | Prov William Wonka, XXX-XX-2023, 1/1/1970                                                                                                    | us Action                                     |
| 10040        | <pre></pre>                                                                                                    | Hire Provisionally<br>Withdraw                |
| 10058        | HC13C       Laboratory and Radiology Services          @ Wor       * Position:         Medica       Laboratory Technician         HC13C       Laboratory Technician                  | Documents<br>e Withdraw<br>Documents          |
| 10060        | (a) Wor<br>Medica     Employee Type:       HC130     Employee       Adorat<br>Home     * Provisional Hire Date:                                                                      | e Withdraw<br>Documents<br>Hire Provisionally |
| 10061        | Health<br>Hospic<br>Care<br>Mississ<br>HC040                                                                                                    | Withdraw<br>Documents                         |
| 10069        | @ Worka<br>Medical-<br>hC1300018         AGENCY         Wonka,<br>William         Laboratory<br>Technician         -2023         07/12/2023         In<br>Process         06/22/2023 | Hire Provisionally<br>Withdraw                |

### Hire Applicant as Permanent Employee

After criminal history results have been received, you may hire an applicant (or provisional employee) as a permanent employee. In this section, we will show you how to permanently hire an applicant who was NOT hired provisionally.

4. Go to the menu **Applications > Applications In-Process**. Then, click **Hire Provisionally** from the **Actions** column on the Right.

| Appl            |                        |                                                   |                                                                 |                                                                    |                |                               |          |                |                                                                                  |              |             |                               |
|-----------------|------------------------|---------------------------------------------------|-----------------------------------------------------------------|--------------------------------------------------------------------|----------------|-------------------------------|----------|----------------|----------------------------------------------------------------------------------|--------------|-------------|-------------------------------|
| Please<br>new a | hire you<br>oplicatior | r applicant within 60 c<br>n must be submitted, v | days or the application will b<br>which will require payment, i | e automatically closed and you v<br>n order to add to your roster. | vill not be ab | le to access th               | ie Suita | bility letter( | s). If the appl                                                                  | ication is a | utomaticall | ly closed, a                  |
| Filter          | Options                |                                                   |                                                                 |                                                                    |                |                               |          |                |                                                                                  |              |             |                               |
| A               | plication #:           |                                                   | Provider:                                                       | ~                                                                  |                |                               |          |                |                                                                                  |              |             |                               |
| La              | st Name:               |                                                   | <b>Q</b> search by typing name                                  |                                                                    |                |                               |          |                |                                                                                  |              |             |                               |
|                 | NI-                    |                                                   |                                                                 |                                                                    |                |                               |          |                |                                                                                  |              |             |                               |
|                 |                        |                                                   |                                                                 |                                                                    |                |                               |          |                |                                                                                  |              |             |                               |
| St              | atus:<br>tate Crimina  | al History Received No I V                        |                                                                 |                                                                    |                |                               |          |                |                                                                                  |              |             |                               |
|                 | Search                 |                                                   |                                                                 |                                                                    |                |                               |          |                |                                                                                  |              |             |                               |
| Pecul           | · e                    |                                                   |                                                                 |                                                                    |                |                               |          |                |                                                                                  |              |             |                               |
| Locke           | d App #                |                                                   | Provider                                                        | Provider Type                                                      | Full Name      | Position                      | SSN      | Fingerprint    | Status                                                                           | Status       | Employment  | Action                        |
|                 |                        |                                                   |                                                                 |                                                                    |                |                               |          | Deadline Date  |                                                                                  | Date         | Status      |                               |
|                 | 12626                  | Table Terris Taulity . H 2000                     | -                                                               | HOME HEALTH AGENCY-<br>PRIVATE FREESTANDING                        | -              | Nurse Alde                    | -2945    |                | State Criminal<br>History Received<br>No Hits<br>TCN: Is920081-<br>20230803-2533 | 08/11/2023   |             | Hire<br>Withdraw<br>Documents |
|                 | 26026                  | Annalises, Name, Health, & Lin                    |                                                                 | HOME HEALTH AGENCY-<br>HOSPITAL BASED                              |                | Nursing Home<br>Administrator | -1618    |                | State Criminal<br>History Received<br>No Hits<br>TCN: Is920081-<br>20230810-0537 | 08/24/2023   |             | Hire<br>Withdraw<br>Documents |

5. The Hire screen displays. Enter the Hire Date and click Save.

| 1                                 |               |
|-----------------------------------|---------------|
| artie Swarson, 249-01-294         | 45, 4/25/1987 |
| * Provider:                       |               |
| * Position Category:              |               |
| Technical, Unlicensed Health Care | ~             |
| * Position:                       |               |
| Nurse Aide                        | $\checkmark$  |
| Employee Type:                    |               |
| Employee                          | $\checkmark$  |
| * Hire Date:                      |               |
| 09/27/2023                        |               |
| Save                              |               |

### **Terminate Provisional Employee**

You must end employment of the provisional employee and record the employee's separation in SAFER:

- If criminal history has not been received in the specified timeframe.
- If the Applicant is no longer working for the facility.
- If the provisional period for an applicant has expired and you do not want to hire the applicant permanently.
- Click on Applications > Application In-Process on the navigation bar. Click Terminate Employment in the Employment Status column for the corresponding employee. The Terminate Employment dialog box appears.

| cked App # | Provider                      | Provider Type | Full Name                       | Position                 | SSN   | Fingerprint<br>Deadline<br>Date | Status        | Status<br>Date | Employment Status                            | Action                                    |
|------------|-------------------------------|---------------|---------------------------------|--------------------------|-------|---------------------------------|---------------|----------------|----------------------------------------------|-------------------------------------------|
| 10040      | @ Work Medical -<br>HC1300018 | AGENCY        | <u>Coolio,</u><br><u>Marcel</u> |                          | -9432 | 05/16/2023                      | In<br>Process | 04/26/202      | 23                                           | Hire Provisional<br>Withdraw<br>Documents |
| 10058      | @ Work Medical -<br>HC1300018 | AGENCY        | Smith, Jane                     |                          | -3698 | 05/17/2023                      | In<br>Process | 04/27/202      | Provisional Employee<br>Terminate Employment | Withdraw Documents                        |
| 10060      | @ Work Medical -<br>HC1300018 | AGENCY        | <u>Fletcher,</u><br>Adrian      |                          | -0001 | 05/22/2023                      | In<br>Process | 05/02/202      | Provisional Employee<br>Terminate Employment | Withdraw                                  |
| 10069      | @ Work Medical -<br>HC1300018 | AGENCY        | <u>Wonka,</u><br><u>William</u> | Laboratory<br>Technician | -2023 | 07/12/2023                      | In<br>Process | 06/22/20       | Provisional Employee<br>Terminate Employment | Withdraw                                  |

2. In **Separation Date**, use the calendar to select a date or enter a date in MM/DD/YYYY format. Then click **Save**.

| William W  | onka, 226-(   | )1-2023, : | L/1/1  | 970         |         | <br> | <br> |
|------------|---------------|------------|--------|-------------|---------|------|------|
|            |               | /          |        |             |         |      |      |
| * Required |               |            |        |             |         |      |      |
| Employn    | nent Status:  | Separated  |        |             |         |      |      |
|            | Provider:     | @ Work Me  | edical | - HC13000:  | 18      |      |      |
| Positio    | n Category:   | Laboratory | and F  | Radiology S | ervices |      |      |
|            | Position:     | Laboratory | Techr  | nician      |         |      |      |
| Provisiona | al Hire Date: | 06/22/202  | 3      |             |         |      |      |
| * Sepa     | ration Date:  |            |        |             |         |      |      |
|            |               |            |        |             |         |      | <br> |

## **Verifying Employment**

Providers are required to verify the continued employment of their employees on a periodic basis. Employment is considered to be verified when a person is hired, and then re-verification must be performed periodically thereafter. The **Employee: Verification** screen lists employees that need to be verified. To verify employment for current employees:

1. Go to **Employees > Verification** on the navigation bar. The **Employees: Verification** screen appears.

| MISSISSIPPI STATE DEPARTMENT OF HEALTH MY Account                                                                                         |                          |               |              |           |           |       |  |  |  |  |
|----------------------------------------------------------------------------------------------------|--------------------------|---------------|--------------|-----------|-----------|-------|--|--|--|--|
| Home Applications                                                                                                    | Criminal History         | Employees     | Search       | Reports   | Reference | Admin |  |  |  |  |
| Provisional   Permanent                                                                                                    | Roster   Verificati      | ion   New Bac | kground Cheo | ck Needed |           |       |  |  |  |  |
| Employees: Verification                                                                                                    |                          |               |              |           |           |       |  |  |  |  |
| Filter Options                                                                                                    |                          |               |              |           |           |       |  |  |  |  |
| Employment Verification N<br>06/22/2023<br>Employment Verification N<br>07/22/2023<br>Provider:<br>Last Name:<br>Employment ID:<br>Search | eeded From:<br>eeded By: |               |              |           |           |       |  |  |  |  |

 To see a list of employees whose employment needs to be verified, click on the Employment Last Verified on or before date box and a calendar will appear. Select a verification date. Generally, you'll be selecting today's date. Then click Search. The search results appear.

| Provider                                      | Name                    | Position                      | Provisional<br>Hire Date | Permanent<br>Hire Date | Employment<br>Last Verified | Verification<br>Needed By | Verify | Acti |
|-----------------------------------------------|-------------------------|-------------------------------|--------------------------|------------------------|-----------------------------|---------------------------|--------|------|
| Work Medical - HC1300018                      | <u>Fletcher, Adrian</u> | Other                         | 05/02/2023               |                        | 05/02/2023                  | 05/02/2024                |        | Edit |
| <u>bove Average Healthcare -<br/>C1500047</u> | <u>Fletcher, Adrian</u> | Nursing Home<br>Administrator | 05/05/2023               |                        | 05/05/2023                  | 05/05/2024                |        | Edit |
| <u>60 Healthcare Staffing -</u><br>C1300197   | Obrien, Danny           | Other                         | 05/02/2023               |                        | 05/02/2023                  | 05/02/2024                |        | Edit |
| Work Medical - HC1300018                      | Smith, Jane             | Nurse Aide                    | 06/01/2023               |                        | 06/01/2023                  | 06/01/2024                |        | Edit |
| Work Medical - HC1300018                      | <u>Wonka, William</u>   | Laboratory<br>Technician      | 06/22/2023               |                        | 06/22/2023                  | 06/22/2024                |        | Edit |

3. To verify employment first review the employee list to see if there is any employee on the list who is no longer working for your facility. If you find someone on the list who has left employment with your facility, record the separation by clicking on the **Edit** button in the **Action** column. Once the separation is recorded, the employee is removed from the verification list and placed in the list of separated employees.

4. Once you have edited the employment record for all employees on the list who no longer work for your employer, you can click the **Select All** button at the bottom of the page. This will click the checkbox for all employees remaining on the verification list. (Alternatively, you can check each employee's checkbox individually.) Click the **Verify Selected** button and the new verification date will be set to today's date.

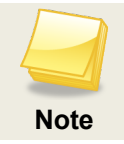

If your list of employees is longer than one page, you must click **Select All** and **Verify Selected** on each page.